# Online-Registrierung ActiveData für Excel

Die Online-Registrierung von ActiveData für Excel kann in wenigen einfachen Schritten vorgenommen werden.

### 1. ActiveData-Hilfe

Im ActiveData-Menü finden Sie links oben den Menüpunkt *Hilfe*. Hier öffnen Sie den Punkt *Registrieren*.

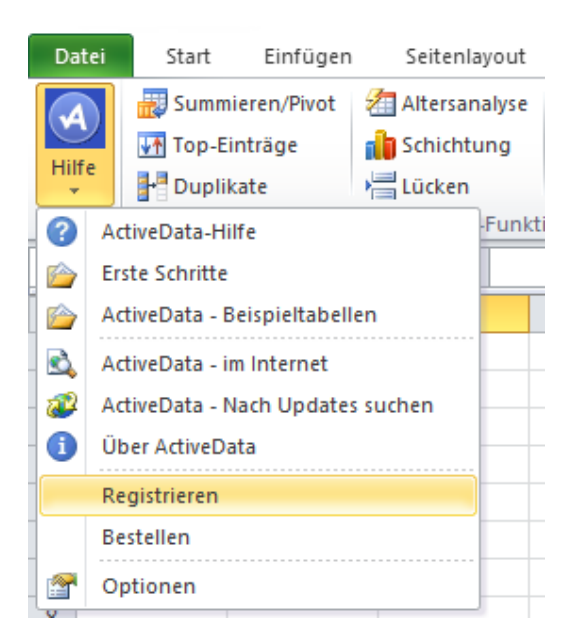

# 2. Software-Registrierung

Sobald Sie auf Registrieren geklickt haben, öffnet sich das Registrierungsfenster automatisch:

| Klicken Sie hier, um                                    | einen Registrierungsschlüssel zu erhalten. | Schlüssel erhalten |  |
|---------------------------------------------------------|--------------------------------------------|--------------------|--|
| l izenzechlüssel:                                       |                                            | Registrieren       |  |
|                                                         |                                            |                    |  |
| Testversion ID:                                         | Information Active Active Data .5.0.506    |                    |  |
| Seräte ID: sY7mgOMGfOP816uY5p3+HKa6caLxb5JvypFXxlac/2w= |                                            |                    |  |
|                                                         |                                            |                    |  |
|                                                         | active de la compactive                    | ata                |  |

Klicken Sie auf die Schaltfläche *Schlüssel erhalten*, um einen Registrierungsschlüssel anzufordern. Im Anschluss wird das nachfolgende Fenster eingeblendet:

| Sie benötigen<br>telefonisch bes<br>Lizenz verfüge | eine Lizenz, um einen Registrierungsschlüssel zu erhalten. Diese können Sie online oder<br>stellen. Überspringen Sie diesen Schritt, wenn Sie bereits über ein Benutzerkonto und eine<br>m.                                                        |  |  |  |  |  |
|----------------------------------------------------|----------------------------------------------------------------------------------------------------|--|--|--|--|--|
| Online                                             | Um eine Softwarelizenz online zu erwerben, klicken Sie hier: Lizenz erhalten                                                                                                    |  |  |  |  |  |
| Telefonisch                                        | Um eine Softwarelizenz zu bestellen, rufen Sie bitte diese Nummer an: +1 (613) 569-4675                                                                                                    |  |  |  |  |  |
| chritt 2: Registr                                  | ierungsschlüssel erhalten                                                                                                    |  |  |  |  |  |
| Online                                             | Konto #: Schlüssel erhalten   Software-Lizenz #: Schlüssel erhalten                                                                                                    |  |  |  |  |  |
| E-Mail                                             | Fügen Sie diese Informationen in eine E-Mail ein und senden sie an supportde@informationactive.com     Konto #:     Lizenz #:     Testversion ID: InformationActive.ActiveData.5.0.506     Geräte-ID: sY7mgOMGfOP816uY5p3+HKa6caLxb5JvypFXxdac/2w= |  |  |  |  |  |
|                                                    | Sie erhalten eine E-Mail mit dem gewünschten Schlüssel.                                                                                                    |  |  |  |  |  |
| Telefonisch                                        | Um einen Registrierungsschlüssel zu bestellen, rufen Sie bitte diese Nummer an: +1 (613) 569-4675 x 175                                                                                                    |  |  |  |  |  |

Im Bereich Schritt 1 Softwarelizenzen erhalten klicken Sie auf die Schaltfläche Lizenz erhalten.

Sie werden automatisch auf die deutsche Internetseite von InformationActive Inc. weitergeleitet. Fügen Sie die Anzahl der von Ihnen benötigten Lizenzen (und Support) dem Warenkorb hinzu, geben Ihre Benutzerdaten ein und bezahlen Sie online per Kreditkarte oder Paypal.

Im Anschluss erhalten per E-Mail Ihre Konto- und Ihre Software-Lizenznummer.

Öffnen Sie nun erneut ActiveData für Excel:

#### $Hilfe \rightarrow Registrieren$

Geben Sie im Formular unter *Schritt 2 Registrierungsschlüssel erhalten* Ihre Konto- und Software-Lizenznummer ein und klicken auf *Registrierungsschlüssel erhalten*.

Diesen erhalten Sie nun automatisch per E-Mail.

### 3. Registrierungsschlüssel eingeben

Um die Software nun final zu registrieren, geben Sie den Lizenzschlüssel ein.

| Klicken Sie hier, um einen Registrierungsschlüssel zu erhalten. |                                                      | Schlüssel erhalten |  |  |
|-----------------------------------------------------------------|------------------------------------------------------|--------------------|--|--|
| Lizenzschlüssel:                                                |                                                      | Registrieren       |  |  |
| Testversion ID:                                                 | InformationActive.ActiveData.5.0.506                 |                    |  |  |
| Geräte ID:                                                      | äte ID: sY7mgOMGfOP816uY5p3+HKa6caLxb5JvypFXxlac/2w= |                    |  |  |
|                                                                 | actived                                              | ata                |  |  |

Der Menüpunkt Registrieren erscheint nun nicht mehr.

Unter dem Menüpunkt Über ActiveData sehen Sie, dass der Status "Die Software wurde registriert." ausgewiesen wird. Darüber hinaus finden Sie Ihre Versionsnummer von ActiveData.

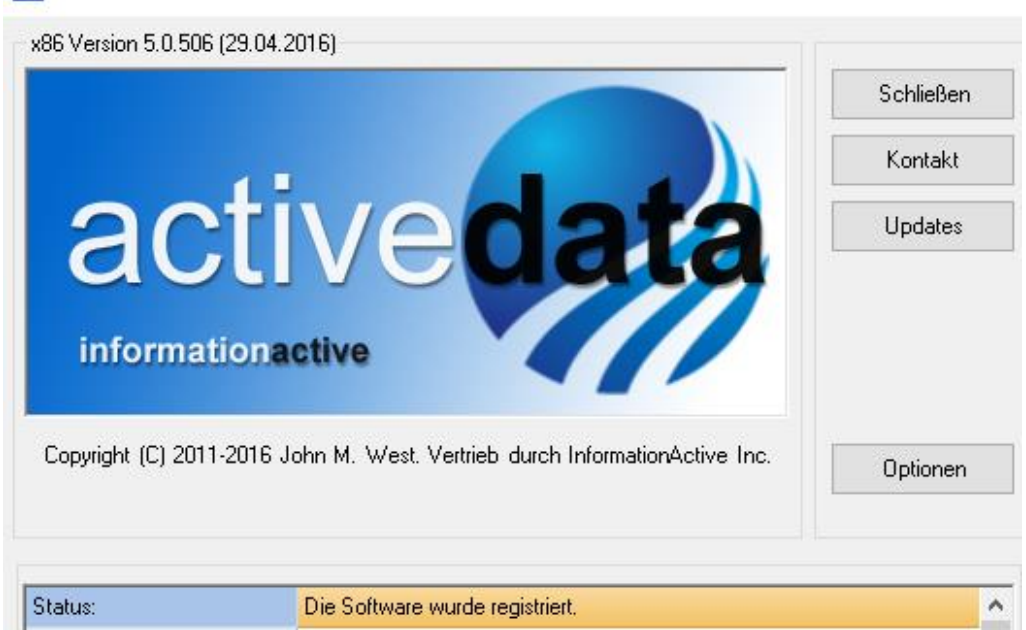

## 4. Zusatzinformationen

Für den Fall, dass Sie Kontakt mit dem kanadischen Support haben, geben wir Ihnen folgende Zusatzinformationen zu den einzelnen Schlüsseln:

| Deutsch lang            | Englisch lang   | Englisch kurz | Beispiel                             |
|-------------------------|-----------------|---------------|--------------------------------------|
| Geräteschlüssel         | Maschine ID     | MID           | yWsX0scxwerthwUeth                   |
| ActiveData Testversion  | Evaluation ID   | EID           | InformationActive.ActiveData.5.0.506 |
| Registrierungsschlüssel | Registration ID | RID           | rtzeurtzuasdfsdffase-84672-1247888   |